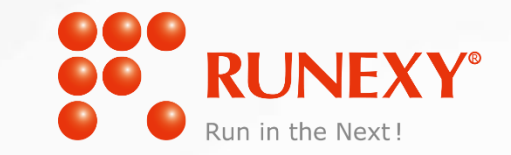

# なりすましとシステム障害から マシンをプロテクト

~多要素認証ソリュ<u>ーション「EVEシリーズ」と</u> ActiveImage Protector -REの連携 ~

Multi Authentication EVE MA

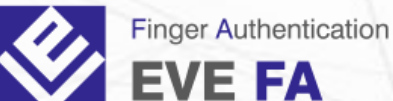

**EVE FA** 

Activelmage - RE PROTECTOR

> 株式会社ラネクシー 第1営業本部 プロダクトソリューション部 (2022.03.17)

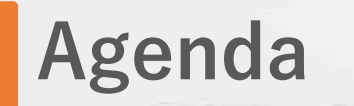

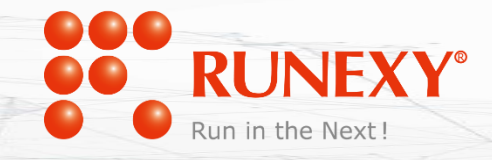

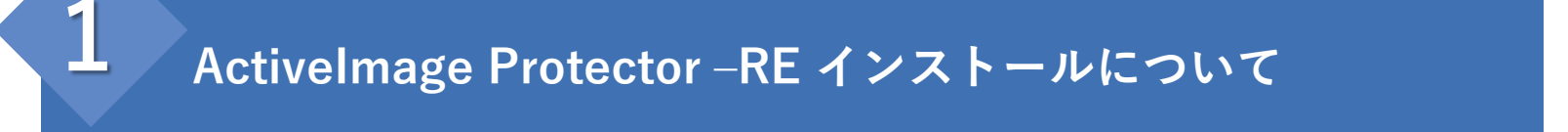

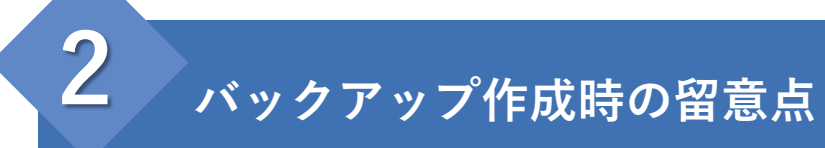

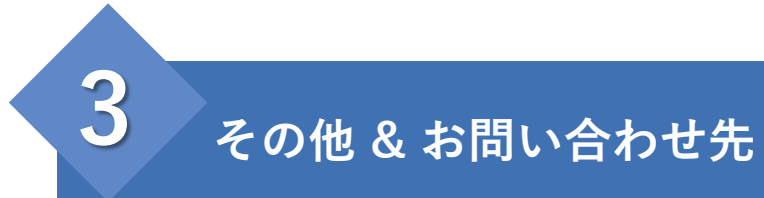

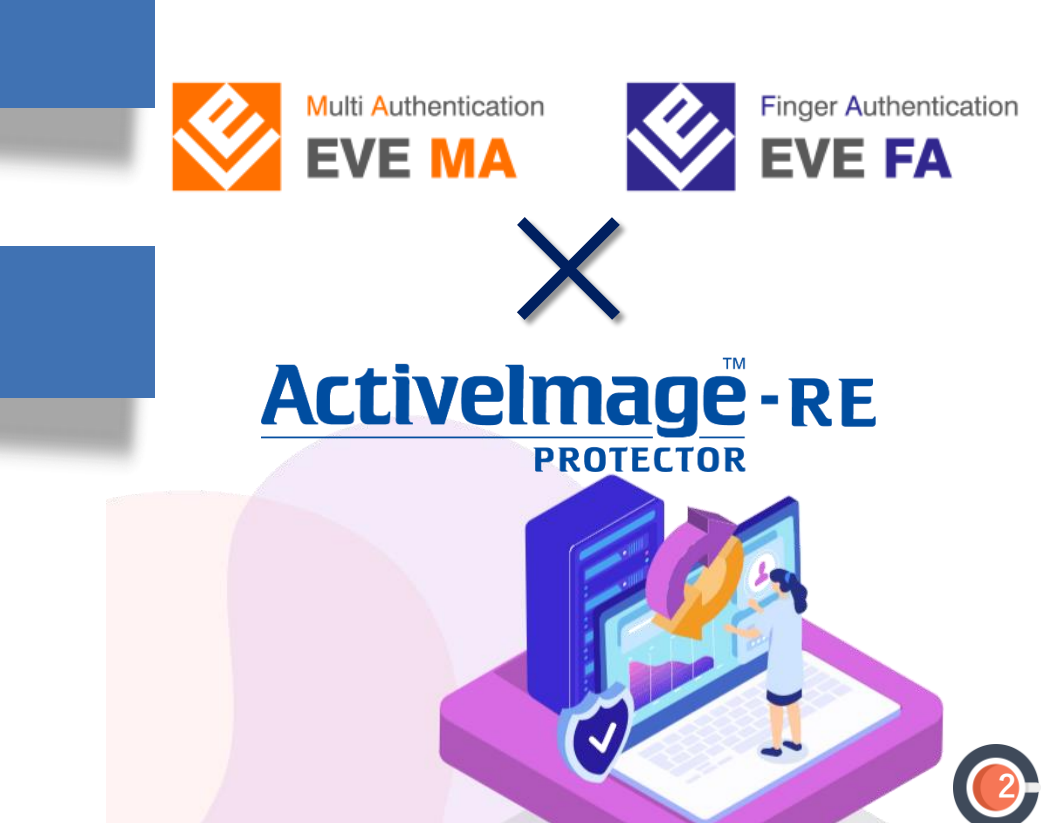

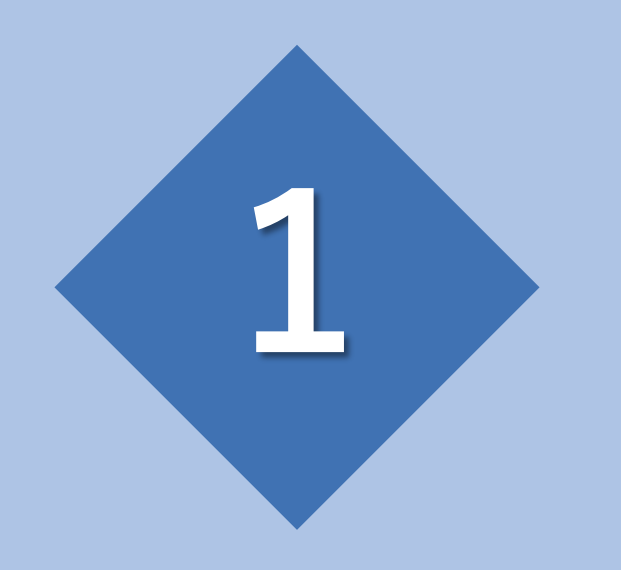

# ActiveImage Protector -RE インストールについて

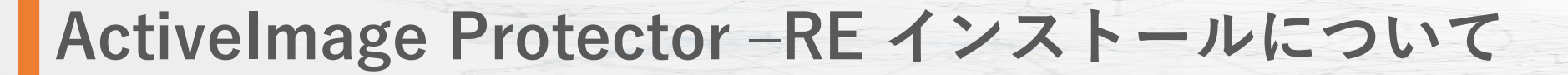

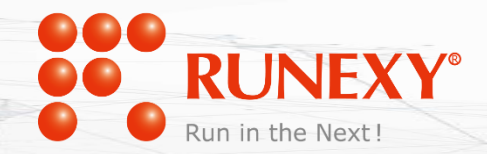

- ① EVEシリーズ構築後に ActiveImage Protector -RE を インストールしてください。
- ActiveImage Protector RE は通常通り管理者権限で インストールしてください。
- ③ ActiveImage Protector -RE インストール済みの環境に EVEシリーズを構築する場合は、 一旦 ActiveImage Protector -RE をアンインストールして から、EVEシリーズを構築してください。

⇒ コントロールパネル もしくはインストールファイルからアンインストール可能です

| Act                                                                                       | ivelmage P                                                                                    | Protector 202                                                                                                    | 22                                                                    |                                             |         |
|-------------------------------------------------------------------------------------------|-----------------------------------------------------------------------------------------------|----------------------------------------------------------------------------------------------------|-----------------------------------------------------------------------|---------------------------------------------|---------|
| Ver                                                                                       | sion 6.0.0.7                                                                                  | 278                                                                                                    |                                                                       |                                             |         |
| Actij                                                                                     | phy Activelm                                                                                  | age Protector                                                                                                    | を以下のパスにイン                                                             | ノストールします:                                   |         |
| C:¥                                                                                       | ∉Program File                                                                                 | es¥Actiphy¥Act                                                                                                    | tivelmage Protec                                                      | tor                                         |         |
| 5471                                                                                      | MB の空き領域                                                                                      | 咸が必要です。                                                                                                    |                                                                       |                                             |         |
| (ンフ                                                                                       | ストール タイプを                                                                                     | 選択してください                                                                                                    |                                                                       |                                             |         |
| 0                                                                                         | プロダクトキー                                                                                       | を使ってライセンス                                                                                                    | くされたコンポーネン                                                            | トをインストールす                                   | \$3 (?) |
|                                                                                           |                                                                                               |                                                                                                    |                                                                       |                                             |         |
|                                                                                           | ABCDEF                                                                                        | - 123456                                                                                                    | - ABCDEF                                                              | - 123456                                    | - ABCDE |
| <br>]<br>12                                                                               | ABCDEF<br><b>十 インス</b><br>リモート コンソー<br>ストール"ボタン                                               | - <mark>123456</mark><br>ト <b>ールするコンポー</b><br>-ルをインストール<br>をクリックするとと                                                           | - ABCDEF<br>・ネントを選択してく<br>する ?<br>欠のものに同意した                           | - <u>123456</u><br><b>ください</b><br>:ものとみなします | - ABCDE |
| <br> <br> <br> <br> <br> <br> <br> <br> <br> <br>                                         | ABCDEF<br>+ インスI<br>リモート コンソー<br>ストール"ボタン<br>はび <u>プライパ</u><br>MSI インストー<br>関連製品をイ            | - <u>123456</u><br><b>トールするコンボー</b><br>-ルをインストール<br>をクリックすると2<br>シーステートメント<br>ラーを作成する(<br>ンストールする ⑦                            | - ABCDEF<br>-ネントを選択してく<br>する ⑦<br>欠のものに同意した<br><br>?                  | - <u>123456</u><br><b>ください</b><br>こものとみなします | - ABCDE |
| <br> <br> <br> <br> <br> <br> <br> <br> <br> <br> <br> <br> <br> <br>                     | ABCDEF<br>十 インスI<br>リモート コンソー<br>ストール*ボタン<br>よび プライバ<br>MSI インストー<br>関連製品をイ?<br>Actiphy       | - <u>123456</u><br><b>トールするコンポー</b><br>-ルをインストール<br>をクリックすると<br>シーステートメント<br>ラーを作成する (<br>ンストールする (?<br>y Boot Environn        | - ABCDEF<br>ネントを選択してく<br>する ⑦<br>欠のものに同意した<br>こ-<br>⑦<br>ment Builder | - <u>123456</u><br><b>ください</b><br>たものとみなします | - ABCDE |
| <br> <br> <br> <br> <br> <br> <br> <br> <br> <br> <br> <br> <br> <br> <br> <br> <br> <br> | ABCDEF<br>+ インスI<br>リモートコンソー<br>ストール*ボタン<br>はび <u>プライバ</u><br>MSI インストー<br>関連製品をイ<br>へActiphy | - <u>123456</u><br>トールするコンポー<br>ールをイソストール<br>をクリックすると2<br>シーステートメント<br>ラーを作成する(<br>ンストールする(?<br>r Boot Environr<br>r HyperBoot | - ABCDEF<br>-ネントを選択してく<br>する ⑦<br>欠のものに同意した<br>                       | - <u>123456</u><br><b>ください</b><br>こものとみなします | - ABCDE |

※ ActiveImage Protector 2022-RE インストール画面

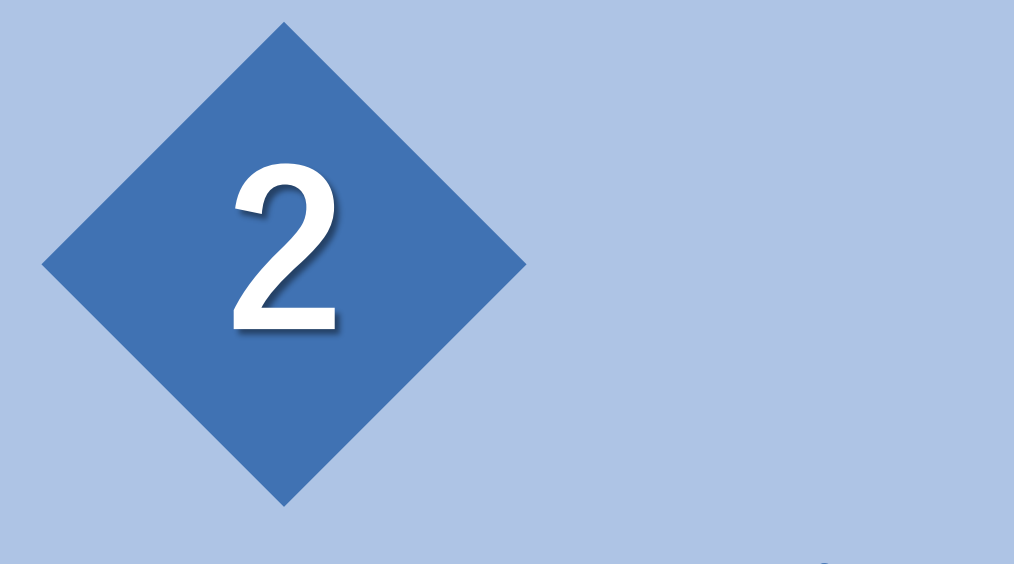

# バックアップ作成時の留意点

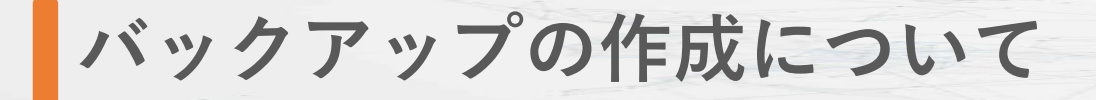

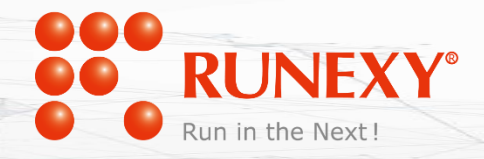

ActiveImage Protector –RE はVSS(Volume Shadow Copy Service)に対応しています。 VSSに対応しているデータベースであれば、データベースを停止することなく、 バックアップを作成することが可能です。

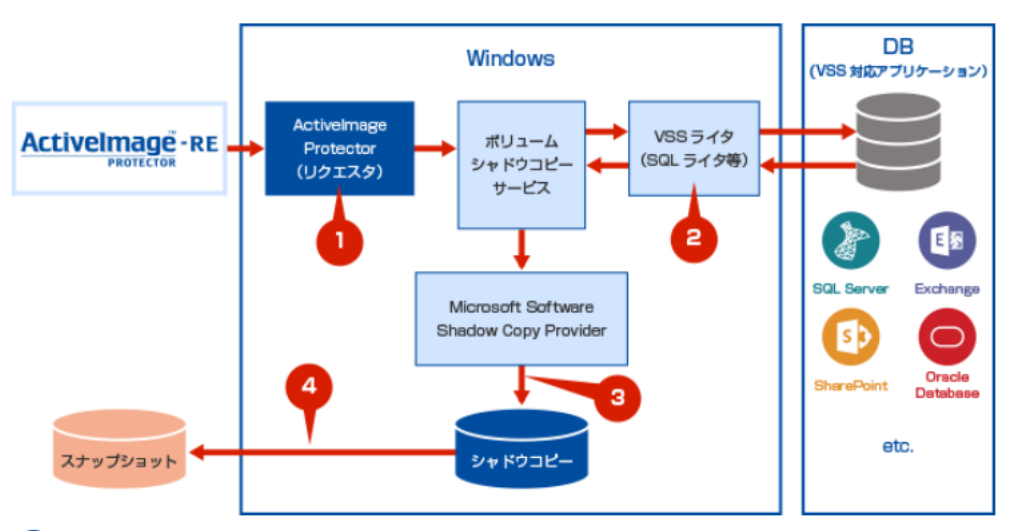

VSSリクエスタであるActiveImage Protector -REがバックアップを開始します。

2 VSSはVSSライタ(SQL Server、Exchange Server、Active Directory等)のトランザクションを同期してデータを静止化します。

3 ストレージのVSSプロバイダーはデータのシャドウコピーを作成します。

● 作成したシャドウコピーはVSSリクエスタに渡してバックアップイメージとして保存されます。

参考:バックアップコラム ~サーバー全体のバックアップ ~

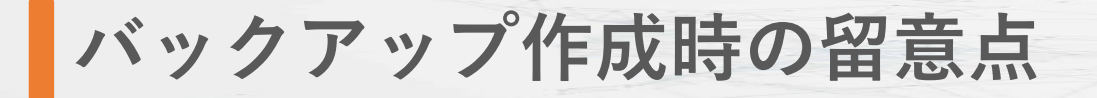

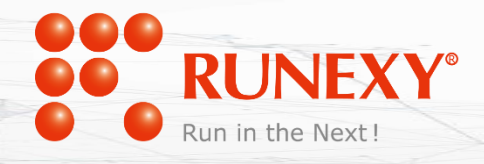

EVE FA・MA におけるデータベースのVSS対応

② Oracle Database におけるVSS使用

### ③ バックアップ作成時におけるシステム(EVEシリーズ・ データベース)の停止方法

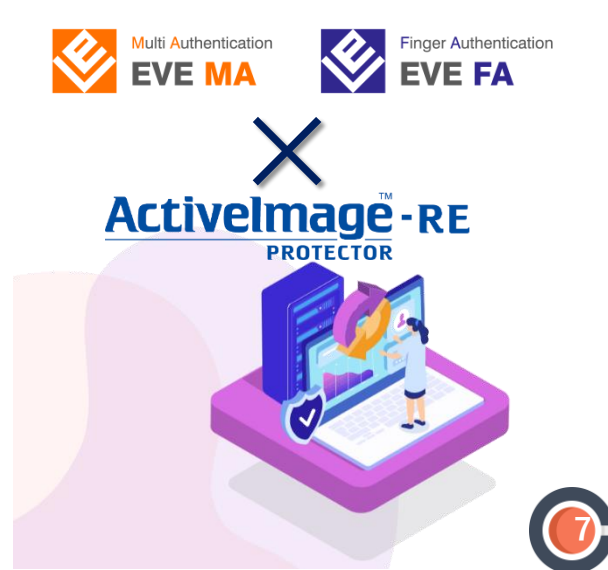

### バックアップ作成時の留意点 ① EVE FA・MA におけるデータベースのVSS対応

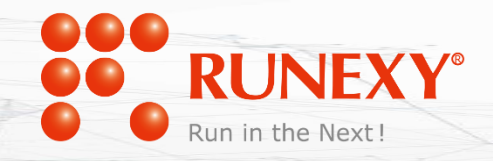

- EVE FA・MAの両データベースともVSSに対応しています。
  - ◆EVE FA :Microsoft SQL Server もしくは Oracle Database
  - ◆EVE MA :Active Directory Lightweight Directory Service (AD LDS)
  - ※ VSSに対応しているためEVEシリーズ・データベースを停止することなくバックアップを作成することが可能です。
  - ※ バックアップの作成は、システムの利用が少ない(クライアントからのアクセスが少ない)時間帯に実行すること を推奨します。
  - ※ 安全性を考慮し、システム(EVEシリーズ・データベース)を停止したうえでバックアップを取得する場合は、 バックアップ作成時の留意点 <u>『③バックアップ作成時におけるシステム(EVEシリーズ・データベース)の停止方</u> 法』をご参照ください。

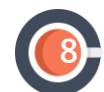

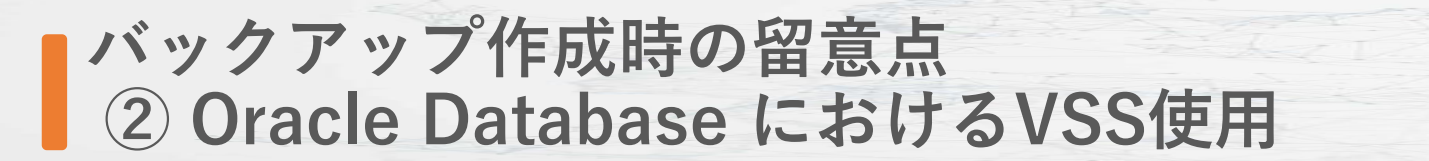

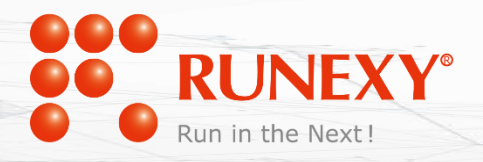

Oracle Databaseがインストールされたシステムでバックアップ作成時に、 ActiveImage Protector – REがエラー(終了コード-311)となることがあります。

- その原因としては、Oracle VSSライターが動作していない状態 (NOARCHIVELOGモード)である可能性があります。
  - ◆Oracle VSSライターを使用する場合は、ARCHIVELOGモードが必要です。
  - ◆Oracle DatabaseのデフォルトのインストールはNOARCHIVELOGモードのため、 Oracle VSSライターは動作しません。
  - ※ ARCHIVELOGモード に変更する場合は、<u>Oracle Database管理者ガイド</u>をご参照ください。
  - ※ NOARCHIVELOGモードを変更せずにシステム(EVEシリーズ・データベース)を停止したうえでバックアップを 取得する場合は、バックアップ作成時の留意点 <u>③バックアップ作成時におけるシステム(EVEシリーズ・データ</u> ベース)の停止方法」をご参照ください。

参考FAQ:<u>Oracleがインストールされているシステムで 終了コード -311が発生します</u>

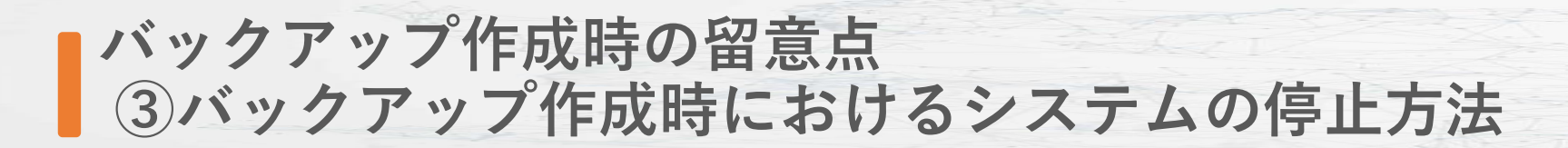

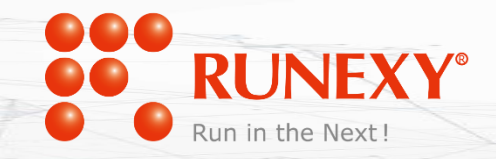

安全性を考慮し、システム(EVEシリーズ・データベース)を停止したうえで バックアップを取得する場合、データベースの種類により、システムを停止・開 始するバッチファイル(.bat)を作成します。

作成したバッチファイルをActiveImage Protector –RE側のスナップショット実行前・実行後に実行するスクリプト(バッチファイル)に指定します。

- ◆EVE FA :Microsoft SQL Server
- ◆EVE FA :Oracle Database
- ◆EVE MA :Active Directory Lightweight Directory Service (AD LDS)

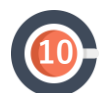

## EVE FA : Microsoft SQL Server

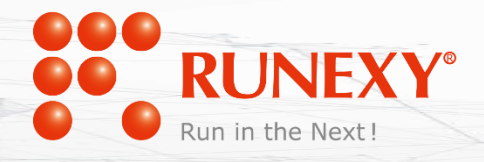

#### スナップショット実行前:システムを停止するバッチファイル例

@echo off

net stop IDMServer

net stop FASrv

net stop MSSQLSERVER \*\*

※ MSSQLSERVERの箇所は、選択されるSQLのエディション、バージョンによって異なる可能性があります。

#### スナップショット実行後:システムを開始するバッチファイル例

@echo off

net start MSSQLSERVER 💥

net start IDMServer

net start FASrv

※ MSSQLSERVERの箇所は、選択されるSQLのエディション、バージョンによって異なる可能性があります。

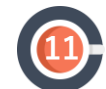

## EVE FA : Oracle Database

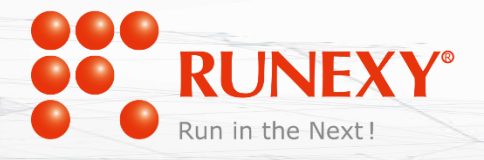

#### スナップショット実行前:システムを停止するバッチファイル例

@echo off

net stop IDMServer

net stop FASrv

net stop OracleServiceFADB 💥

※ FADBの箇所は、作成されたデータベースインスタンスを指定してください。

#### スナップショット実行後:システムを開始するバッチファイル例

@echo off

```
net start OracleServiceFADB 💥
```

net start IDMServer

net start FASrv

※ FADBの箇所は、作成されたデータベースインスタンスを指定してください。

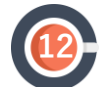

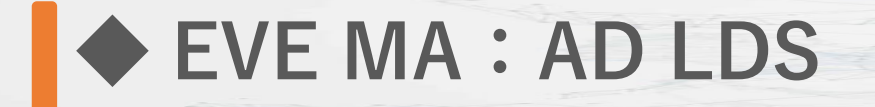

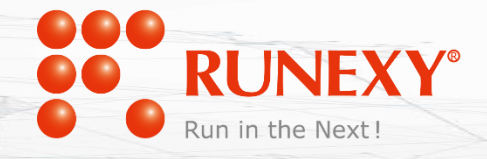

#### スナップショット実行前:システムを停止するバッチファイル例

@echo off

net stop MAServer

net stop ADAM\_MAdb \*

※ MAdbの箇所は、AD LDSインスタンスを作成する際の名称を記載ください。

#### スナップショット実行後:システムを開始するバッチファイル例

@echo off

net start MAServer

※ MAdbの箇所は、AD LDSインスタンスを作成する際の名称を記載ください。

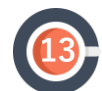

参考:ActiveImage Protector – REにおけるスクリプトファイル指定方法

- システムを停止するバッチファイル(例:eve-stop.bat)、
   システムを開始するバッチファイル(例:eve-start.bat)を作成します。
- ActiveImage Protector REのコンソールを表示し、バックアップスケジュール タスクを作成または編集します。
- ③ [2保存先の指定]画面の [高度な設定]をクリックします。

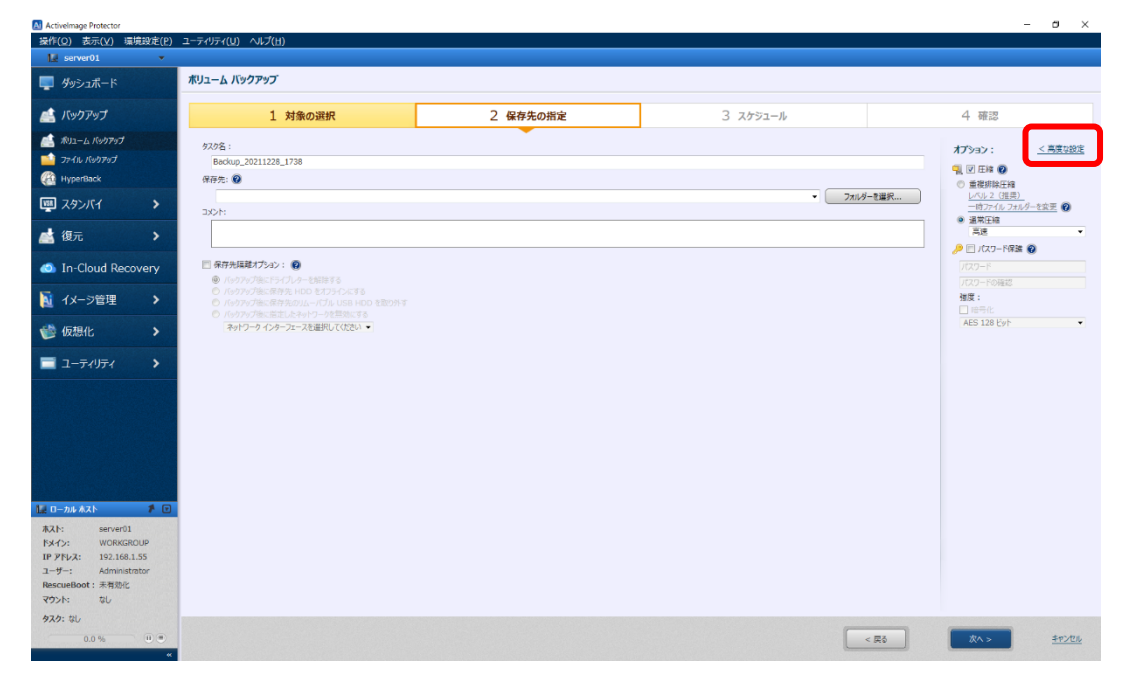

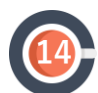

Run in the Next

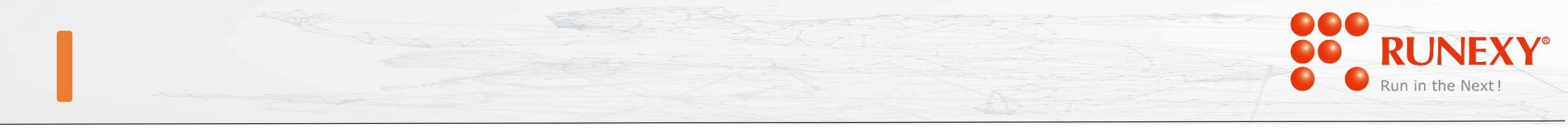

## ④ [スクリプト]項目の [スナップショット実行前に実行するスクリプト]にシステムを停止するバッチファイル (例:eve-stop.bat)を指定し、 [スナップショット実行後に実行するスクリプト]システムを開始するバッチファイル (例:eve-start.bat)を指定します。

| ivelmage Protector                                                 |                            |           | - r    | 7  |
|--------------------------------------------------------------------|----------------------------|-----------|--------|----|
| ( <u>○</u> ) 表示( <u>∨</u> ) 環境設定( <u>P</u> ) ユ−ティリティ( <u>U</u> ) / | 1プ(円)                      |           |        | Ι, |
| server01 🗸                                                         |                            |           |        |    |
| 7ップの高度な設定:                                                         |                            |           |        |    |
| 設定                                                                 |                            |           |        | _  |
| □ ディスクごとにイメージ ファイルを分割する                                            | オットワークスDットルを使用する (最大 KB/秒) |           |        |    |
| イメージを 0 MB 毎に分割する                                                  | 図 ネットワークへの書き込み時にキャッシュを使用する |           |        |    |
| □ 不良セクターを無視する                                                      | □ バックアップ時にあらかじめ仮想化処理を行う    |           |        |    |
| MD5 ファイルを作成する                                                      | 📃 バックアップ タイムアウト: 12 💿 時間   |           |        |    |
| ☑ アクセス不能のボリュームを無視する                                                |                            |           |        |    |
|                                                                    |                            |           |        |    |
|                                                                    |                            |           |        |    |
| 設定                                                                 |                            |           |        | -  |
| 操作モード: 😰                                                           |                            |           |        |    |
| ◉ コンポーネント モード ○ 非コンポーネント モード                                       |                            |           |        |    |
| 除外ファイル:                                                            |                            |           |        |    |
| 📝 ページ ファイル 🛛 ハイバネーション ファイル 📝                                       | ystem Volume Information   |           |        |    |
|                                                                    |                            |           |        |    |
|                                                                    |                            |           |        | -  |
| 実行前に一時ファイル フォルダーに必要な空き領域が不足し                                       | ·)246 :                    |           |        |    |
| ✓ 日期的にへ皆ノオルターへのり替える ⑦ 「通常圧縮」の設定でバックアップを従続する。                       |                            |           |        |    |
| 一時ファイル フォルダー:                                                      |                            |           |        |    |
| c:¥windows¥temp                                                    |                            |           |        | i. |
| err meerre camp                                                    |                            |           |        | 1  |
|                                                                    |                            |           |        |    |
| ブト                                                                 |                            |           |        |    |
| スナップショット実行前に実行するスクリプト:                                             |                            | タイムアウト    | 実行設定:  |    |
| D:¥EVE¥eve-stop.bat                                                |                            | ···· 30 分 | ベースと増分 | •  |
| スナップショット実行後に実行するスクリプト:                                             |                            |           |        |    |
| D:¥EVE¥eve-start.bat                                               |                            | 30 分      | ベースと増分 | Ŧ  |
| イメージ ノアイルパド以後に実行9る人クリノト:                                           |                            |           |        | -  |
|                                                                    |                            | ···· 30 分 | ベースと増分 | •  |
| ◎ バックアップ タスクの実行エラー時でも指定したスクリプトを                                    | TING                       |           |        |    |
|                                                                    |                            |           |        |    |
|                                                                    |                            |           |        |    |
|                                                                    |                            |           |        |    |
|                                                                    |                            |           |        |    |
|                                                                    |                            |           |        |    |

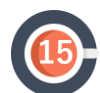

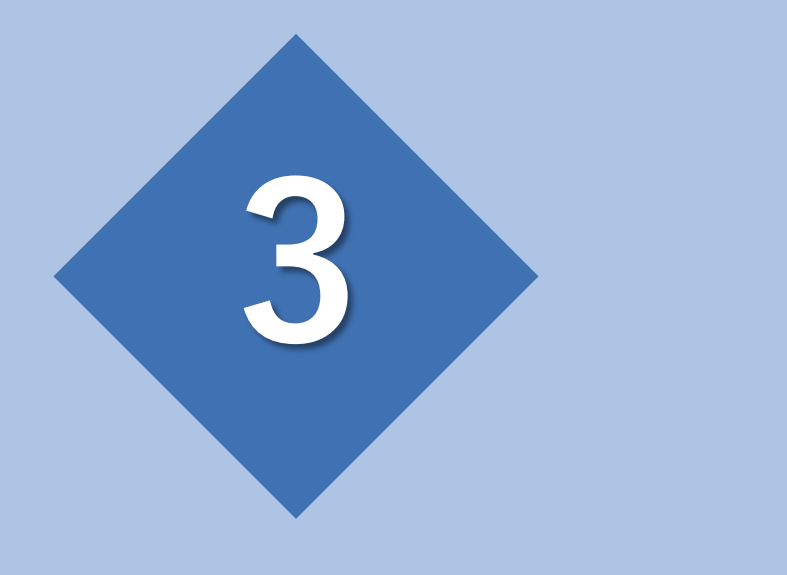

# その他&お問い合わせ先

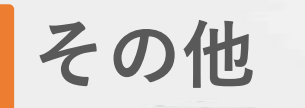

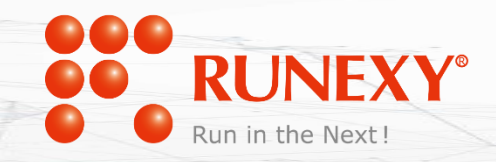

### 【EVEシリーズ × ActiveImage Protector –RE 連携サービス 紹介サイト】

◆株式会社ディー・ディー・エス <u>https://www.dds.co.jp/ja/cooperation/12855/</u>

◆株式会社ラネクシー <u>https://www.activeimage-re.com/alliance/eve.html</u>

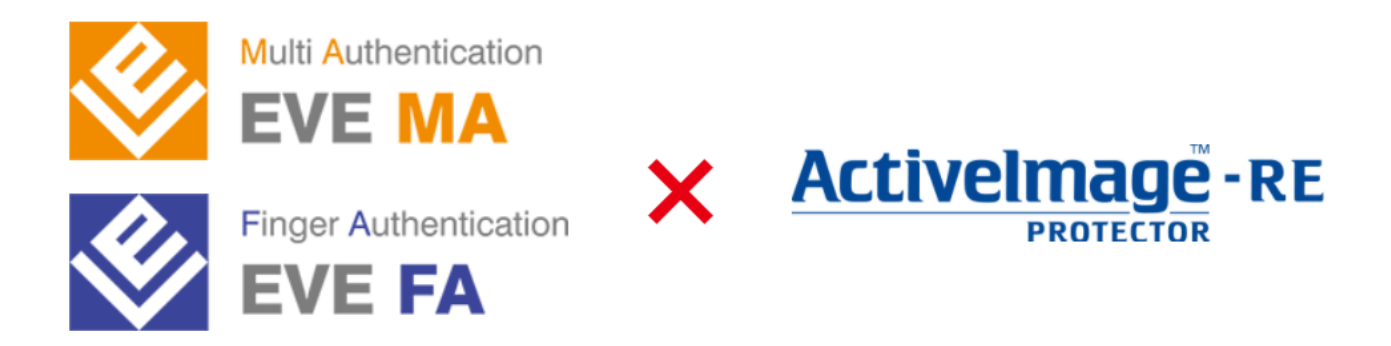

なりすましとシステム障害からマシンをプロテクト

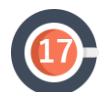

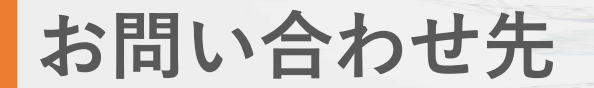

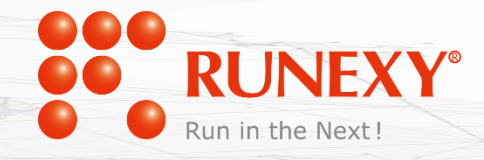

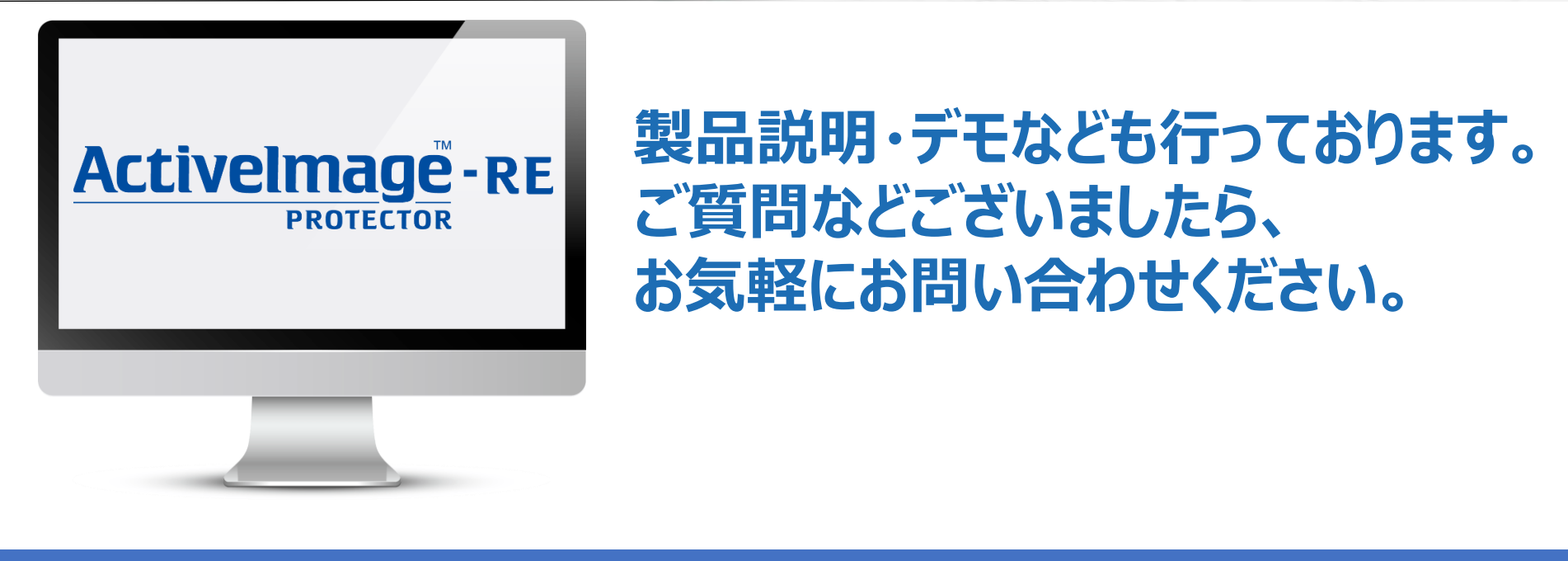

### 株式会社ラネクシー 第1営業本部 プロダクトソリューション部

https://www.activeimage-re.com/

EMAIL: aipre\_sales@runexy.co.jp